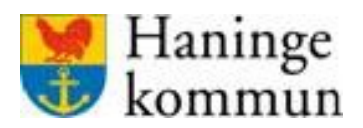

## NFC- Etikett i LMO

I LMO sköts all administrering av NFC, dvs registrera ny NFC tag, ersätta befintlig NFC tag eller ta bort en NFC tag. Ingen administration sker i Phoniro Care, ni ska inte heller gå in och läsa om NFC i Phoniro Care då informationen där kan vara felaktig.

## Administrera NFC

I brukarmenyn hittar ni valet Administrera NFC. Där ska ni endast registrera ny NFC tag, ersätta befintlig NFC tag eller ta bort en NFC tag.

Om det finns en NFC tag registrerad och ni klickar på registrera Ny NFC tag så skrivs den gamla taggen över och den nya blir giltig. Den gamla taggen är därmed förbrukad och kan inte användas på nytt.

| ■ Abraham Wright<br>19441021T233 | Ģ | ■ Abraham Wright<br>19441021T233    |  |
|----------------------------------|---|-------------------------------------|--|
| 01234                            |   | Registrerad NFC-tag: 0497C5FA9B5880 |  |
| Telefonnummer<br>+443806707581   |   | + Registrera ny NFC tag             |  |
| + Lägg till besök                |   | <ul> <li>Ta bort NFC tag</li> </ul> |  |
| Dokumentation                    |   |                                     |  |
| ≡ Genomförandeplan               |   |                                     |  |
| 🕸 Närstående/kontakter           |   |                                     |  |
| ិ Insatser                       |   |                                     |  |
| ③ Kommande besök                 |   |                                     |  |
| S Lås/lås upp dörr               |   |                                     |  |
| ① Övrig information              |   |                                     |  |
| NFC                              |   |                                     |  |

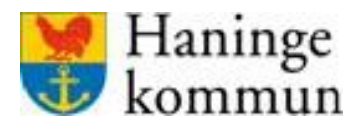

## Starta besök

För att starta ett besök med NFC, ska ni **inte** vara inne på Administrera NFC. Sätt telefonen mot NFC etiketten för att starta besöket.

Ni kan starta besöket med NFC via Min dag, Sök brukare och inne på brukarmenyn. Ni ska **inte** "Lägga till besök" först. Besöket startas automatiskt när ni blippar mot NFC etiketten.

## Avsluta besök

För att avsluta besöket via NFC så sätt telefonen mot NFC etiketten, ni hamnar då i vyn Slutför besök. Ni ska **inte** vara inne på Administrera NFC för att avsluta besöket.